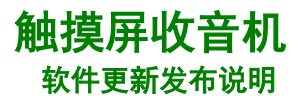

### 软件更新

本软件更新适用于新款 MY20 高级版和旗舰版驾驶室内的触摸屏收音机。 这些收音机的初始软件版本为 JRA 19.38.00。

#### 发布说明

<u>如何查验收音机的软件版本</u> 通过 StellarSupport™ 下载软件 通过 USB 安装软件至收音机中 <u>故障排除</u>

# 如何查验收音机的软件版本

1. 在主页上选择"Setting"(设置)

|         | 08:00    |       | * |
|---------|----------|-------|---|
| A       |          | C     |   |
| Radio   | Media    | Phone |   |
| SXIII   |          |       |   |
| Weather | Settings |       |   |

2. 向下滚动,找到"System Information"(系统信息)

|                 | 08:00          | *         |
|-----------------|----------------|-----------|
| System Inform   | ation          |           |
| Change Device   | Bluetooth Name | OHN DEERE |
| Factory Data Re | eset           | 1         |
| Software Licens | ses            | 1         |
| General         | Sound          | Phone     |

3. 选择"System Information"(系统信息),查看软件版本。

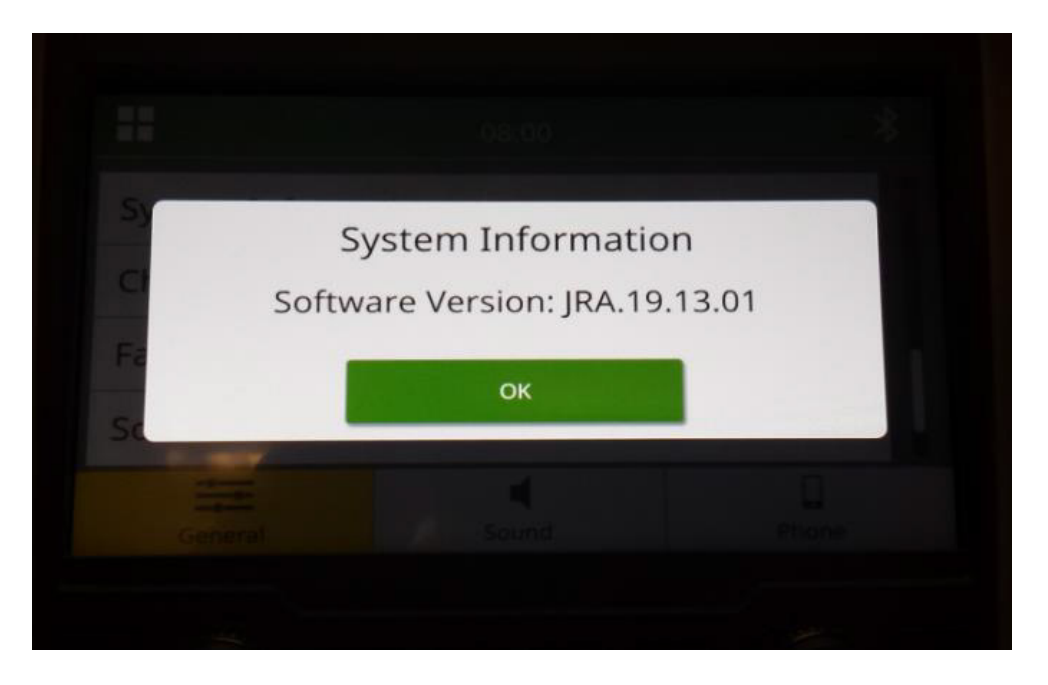

注意:如果收音机的软件版本未达到JRA 19.38.00 或以上,则需要通过 StellarSupport I 下载最新版软件。

### 通过 StellarSupport<sup>™</sup> 下载软件

- 1. 访问 <u>stellarsupport.deere.com</u>,在 Touch Screen Radio(触摸屏收音机)下选择 Download(下载)
- 2. 保存.zip 文件至 USB 中。USB 需满足以下要求:
  - a. 格式 Windows FAT32
  - b. 容量 建议不超过 32 GB
- 3. 解压软件至 USB 中:
  - a. 通过 File Explorer(文件管理器)找到 USB 中的 .zip 文件
  - b. 右击 .zip 文件,先选择 7-zip,再选择"Extract Here" (解压到此处)
  - c. USB 根目录中会显示一个名为"update"(更新)的文件夹
- 4. 将 USB 插入收音机的 USB 端口, 然后按照收音机上的提示开始安装

## 通过 USB 安装软件至收音机中

1. 将 USB 插入收音机的 USB 端口(AUX/USB 连接器)

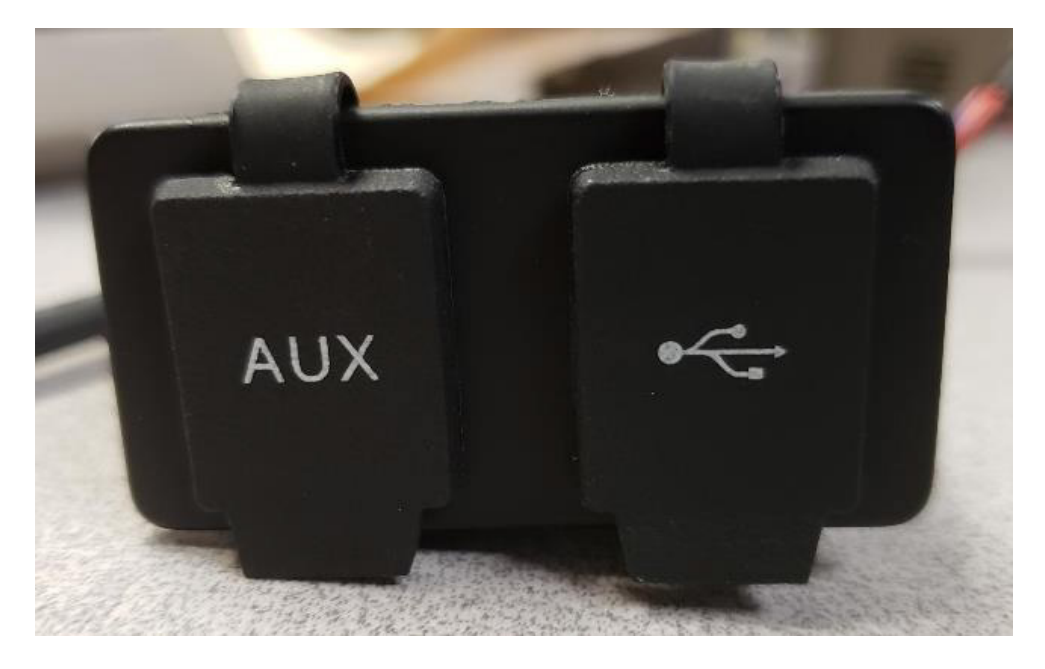

- 2. 等待身份验证。
- 3. 完成后屏幕上会弹出 "Authentication successful····" (身份验证成功······)。选择 Next(下 一步)。

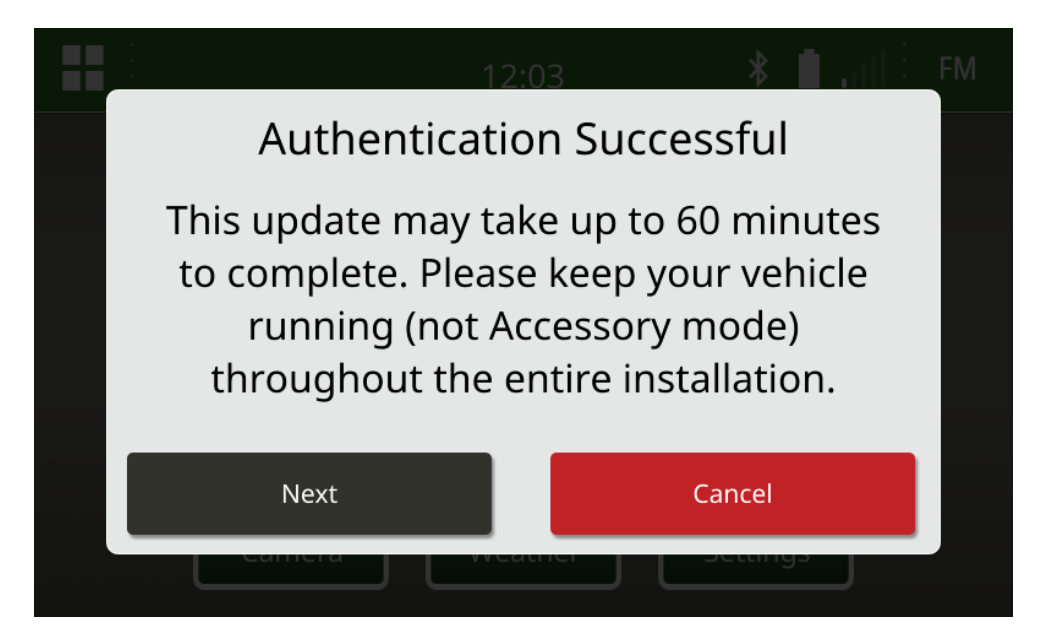

4. 如果车辆不在封闭空间,则选择 Next(下一步)。

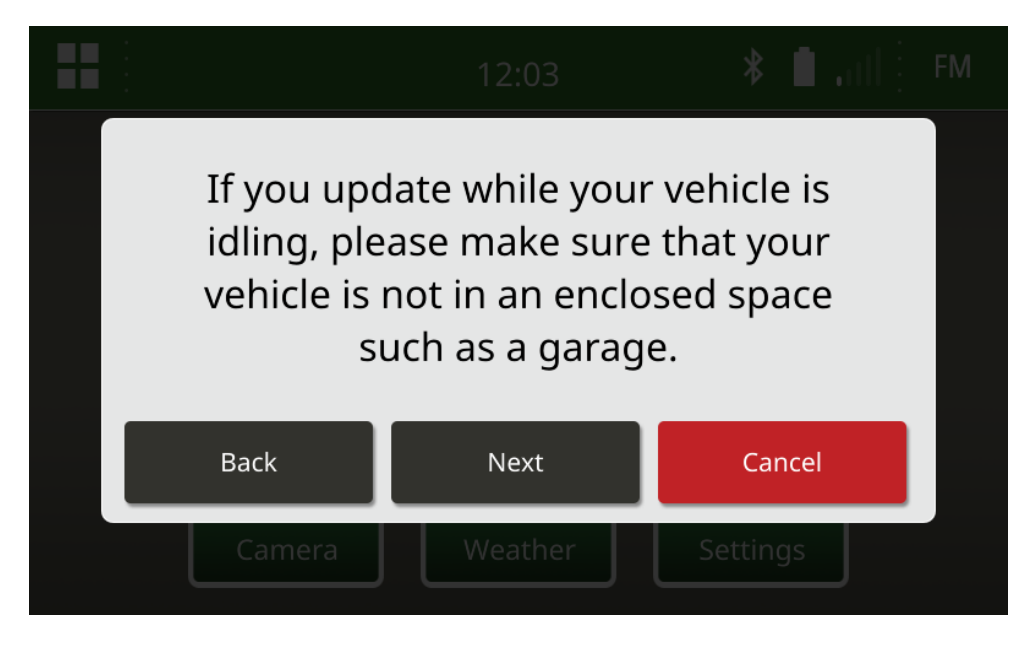

5. 如果可用版本即为您要安装的软件版本,则选择"Install Now"(立即安装)。

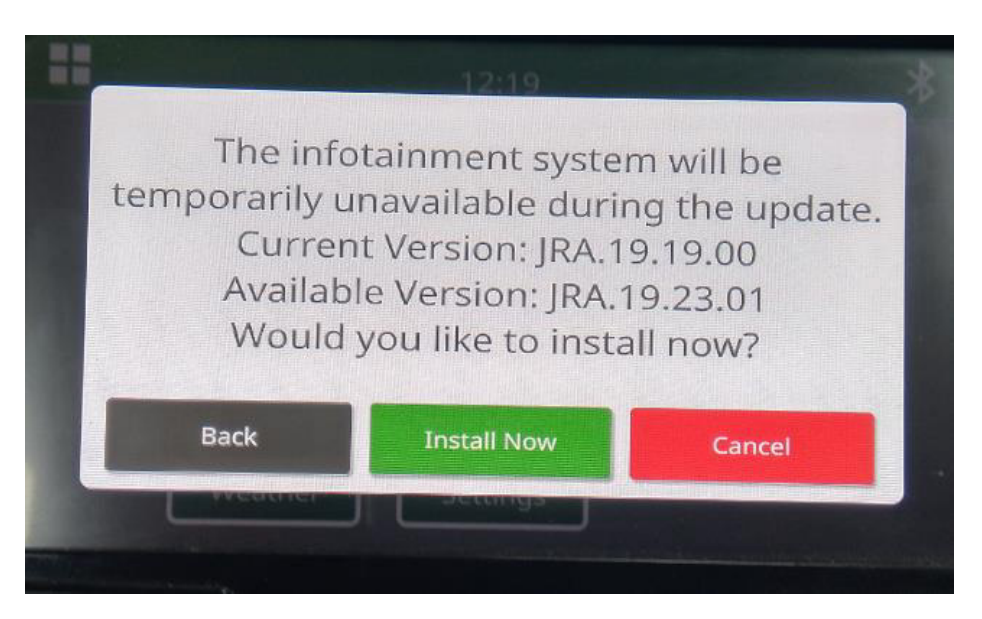

注意:软件安装大约需要10分钟时间。

6. 安装完毕后,对车辆重新启动点火循环,以完成安装。

### 故障排除

如果显示"USB Authentication Failed"(USB 身份验证失败)页面,或出现其他软件安装故障,建议按照以下步骤排除故障:

- 确定是否下载了适合您所在国家或地区的软件版本 进入 <u>stellarsupport.deere.com</u> 并选择您所在 国家/地区,下载正确软件。如果列表中未找到您所在国家/地区,请进入您首选语言或国际页 面,选择附近国家/地区。
  注意:日本除外。日本特定软件请见 All Other Asia - English (所有其他亚洲国家/地区-英 语)页面 (https://www.deere.com/asia/en/stellarsupport/)
- 确认 USB 格式是否正确。推荐格式: FAT32。
- 确认 USB 大小是否太大。推荐大小:不超过 32GB。
- 使用其他品牌的 USB 重试。不同品牌或较老品牌的 USB 格式可能不同,可能出现不兼容情况。
- 从 StellarSupport ™ 重新下载 USB 文件。下载过程中可能会因下载错误而损坏文件。
- 换一个 Web 浏览器重新下载软件。
- 如果插入 USB 时收音机上不显示任何内容,则确认 USB 上是否有一个名为 "update" (更新) 的文件夹。
- 如果软件在使用 USB 编程后不工作,请尝试重新启动点火循环。

### 发布公告

此为针对部分 John Deere 机器上触摸屏收音机的软件更新发布说明。发布说明详见 <u>www.stellarsupport.com</u>。注意:您对软件的使用受软件中"最终用户许可协议"的约束。

版权 © 1996-2020 Deere & Company